# 

# Impressora QW410 Guia de instalação e operação

© 2020. DNP Imagingcomm America Corp. Todos os direitos reservados. PN: DOC-R-QW410 Rev: 01.16.2020

# Sobre sua nova impressora QW410!

Ultra compacta e leve. Pesando menos de 13 lbs, agora é muito mais fácil carregar essa impressora de um evento a outro. Seu tamanho compacto permite carregá-la em bolsas a tiracolo.

# Tamanhos inovadores das cópias.

O cabeçote de impressão e os mecanismos e componentes eletrônicos da QW410 4,5"

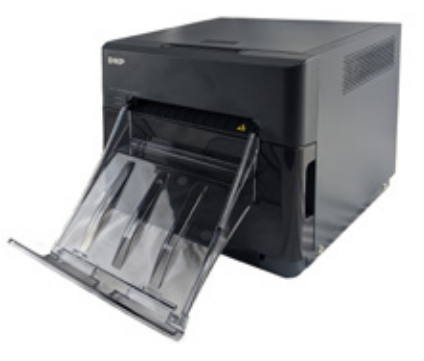

permitem vários tamanhos de impressão para a alegria dos seus clientes. A mídia de impressão da QHD 4,5x8" Pano permite um tamanho de impressão exclusivo, sem a necessidade de cortes de tamanho para imagens na proporção 16:9 de alta definição, por exemplo. Ela também pode imprimir diversos outros tamanhos e proporções, oferecendo opções que tornam o seu evento exclusivo e divertido...como 2x4", 3x4", 4x4", 4x4,5" entre outros.

**Função Lay Flat (Superfície plana).** Equipada com um inovador mecanismo que reduz a curvatura da impressão, se necessário. Essa função será ativada automaticamente, conforme necessário ou você mesmo poderá controlá-la.

**Compatível com bateria externa**. Essa impressora oferece uma economia significativa...ela usa 35% menos energia e permite a operação por bateria, a qual pode operar durante todo um evento!

Wireless Ready (Pronto para rede sem fio). Com as opções sem fio oferecidas pela DNP, a QW410 é compatível com ambientes móveis e sem fio, sendo compatível com macOS, iOS e a maioria dos ambientes operacionais Wifi.

Qualidade DNP. A QW410 pode ser pequena, mas ela oferece impressões de fotos DNP em cores, de alta qualidade, a qualidade que você espera da DNP.

# Termos e componentes da impressora

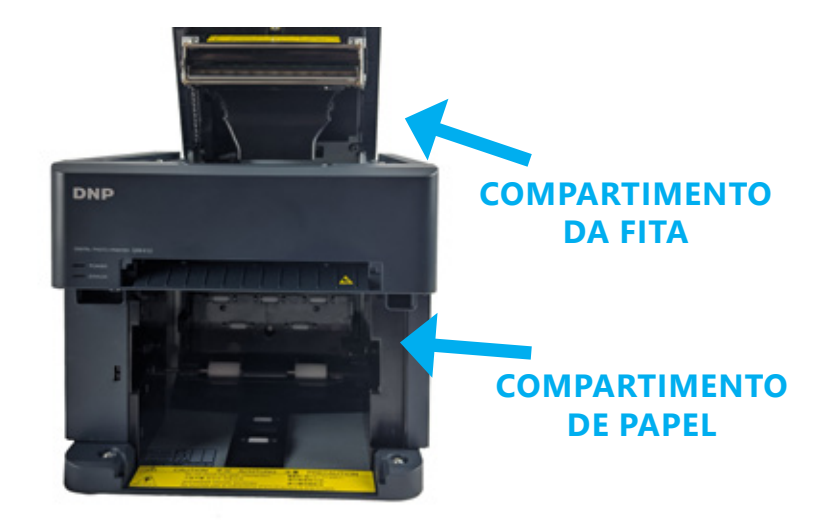

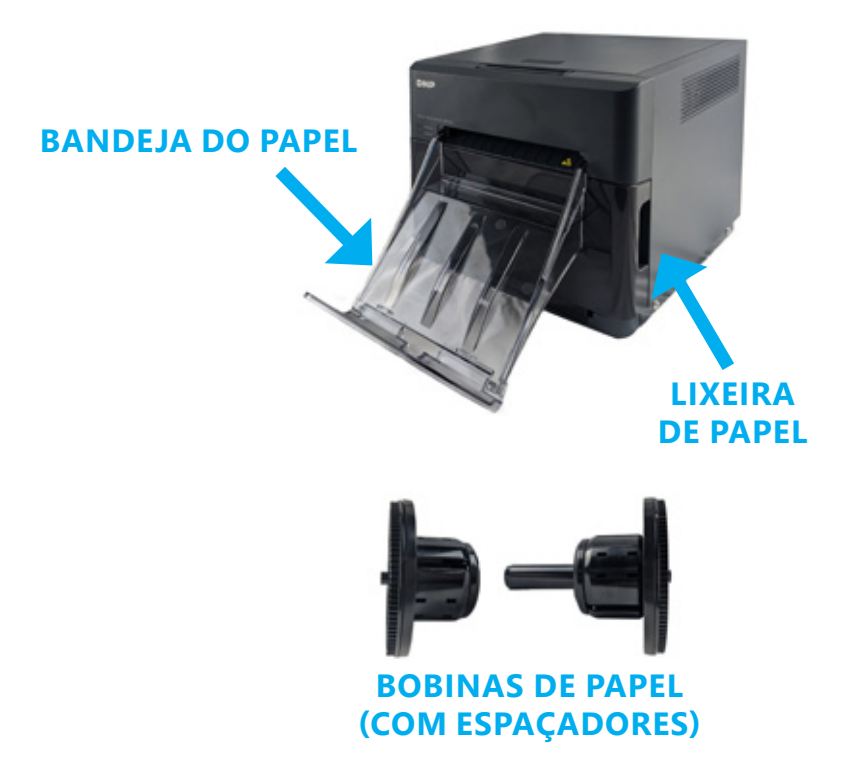

# Conectar a impressora pela primeira vez

ATENÇÃO:

Guarde a caixa original e o material da embalagem! Você pode armazenar a impressora na caixa quando ela não estiver em uso. Também é possível usar a caixa para o transporte ou envio da impressora.

- 1. **Desembale a sua impressora.** Remova sua nova impressora da caixa de transporte. Remova todo material da embalagem (plástico, fita etc.) da impressora.
- 2. Verifique se os componentes a seguir estão presentes.
  - (1) Impressora QW410
  - (1) Bandeja de papel
  - (2) Bobinas de papel
  - (2) Espaçadores da bobina de papel
  - (1) Cabo de alimentação da impressora
  - (1) Cabo USB

# **OBSERVAÇÃO:**

Também será necessário uma caixa da mídia da impressora QW410 para uso com sua nova impressora!

- 3. Coloque a impressora no local de impressão. Coloque-a em uma superfície nivelada e resistente. Se ela for colocada em uma superfície instável, poderá cair, causando ferimento ou danos aos componentes durante a impressão.
- Instalar o driver da impressora. Vá até o website DNP e baixe o driver da impressora. dnpphoto.com/en-us/QW410-Drivers-and-Firmware Siga as orientações na tela para instalar o driver.

### 5. Conecte a impressora.

Certifique-se de que ela esteja desligada. Conecte o cabo de alimentação na impressora (círculo azul) e em uma tomada de parede. Conecte um cabo USB na porta USB tipo B e no computador (círculo amarelo). Ligue a impressora e o computador.

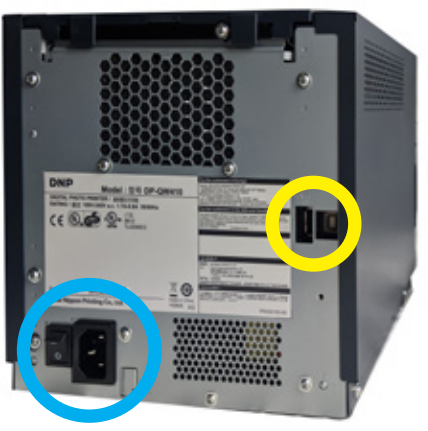

# 6. Se necessário, use os espaçadores de papel.

Se estiver usando um papel de 4 polegadas, instale os espaçadores de forma que o papel fique alinhado ao cabeçote de impressão para que a impressão seja correta. Os espaçadores ficam travados na posição para que não se movam durante o uso. Se estiver usando um papel de 4,5 polegadas, **não use os espaçadores**.

# Substituição do papel da impressora

- 1. Esvazie a lixeira. Caso ainda não tenha feito, remova a bandeja de papel da frente da impressora. Remova a lixeira e esvazie-a. Deixe-a de lado.
- Remova o papel antigo (se necessário). Retire as bobinas de papel do compartimento de papel. Remova o papel antigo das bobinas e descarte-o.
- 3. Preparação do novo rolo de papel. Abra a caixa de mídia da impressora e remova o rolo de papel. Remova o plástico mas não remova a vedação da borda neste momento. Verifique se as bordas de papel estão planas e não se projetam do centro do rolo. Coloque o novo rolo de papel nas bobinas de papel. Certifique-se de pressionar as bobinas contra o rolo de papel para que ele fique ajustado às bobinas.

# 4. Direcione o rolo de papel.

Certifique-se de que o rolo de papel esteja orientado de forma que a linha da frente do rolo de papel esteja vindo da parte de cima do rolo de papel e direcionado para a parte de baixo do rolo de papel.

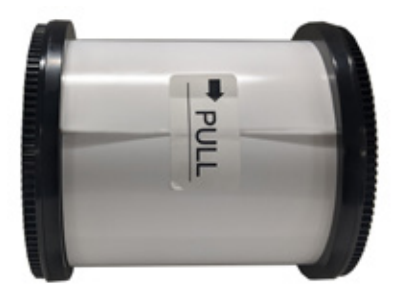

### 5. Coloque o novo rolo de papel na impressora. Coloque a bobina e o novo rolo de papel no compartimento de papel da impressora. Remova o lacre do papel. Avance o papel de forma que ele esteja da parte superior até a inferior do rolo e seja alimentado no compartimento do papel da impressora. Continue a alimentar o papel até que a impressora emita um

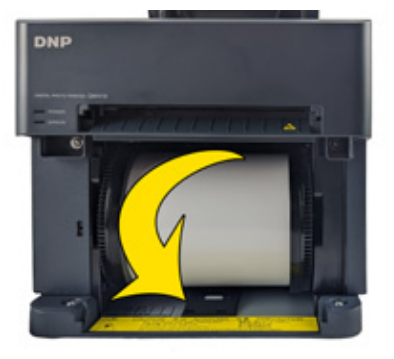

bipe. O LED ERROR (Erro) alterna de vermelho e laranja intermitentes para vermelho intermitente.

6. Substitua a lixeira. Recoloque a lixeira na impressora.

# **OBSERVAÇÃO:**

O LED POWER (Alimentação) fica verde quando a fita, o papel e a lixeira estão devidamente instalados. Se o LED ERROR (Erro) ficar vermelho intermitente, certifique-se de que a fita, o papel e a lixeira estejam bem instalados.

 Troque a bandeja de papel. A bandeja de papel comporta até 20 impressões. Contudo, recomenda-se que as impressões sejam removidas da bandeja em intervalos regulares para evitar atolamento.

# Substituição da fita da impressora

- 1. Pressione o botão no topo da impressora para abrir o compartimento da fita.
- 2. Se já houver uma fita instalada, remova-a e descarte-a.
- Oriente a nova fita de forma que o lado da alimentação (o lado mais largo) fique voltado para você e o lado de utilização (lado menor) fique voltado para a parte de trás da impressora.

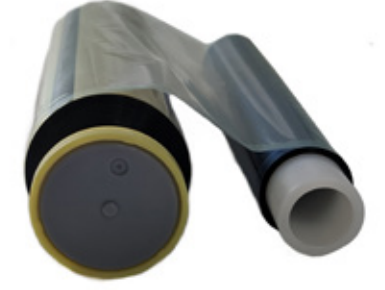

ALIMENTAÇÃO PRENDER

 Alinhe os lados esquerdo da fita com as ranhuras e então abaixe os lados direitos das fitas até que se encaixem na posição.

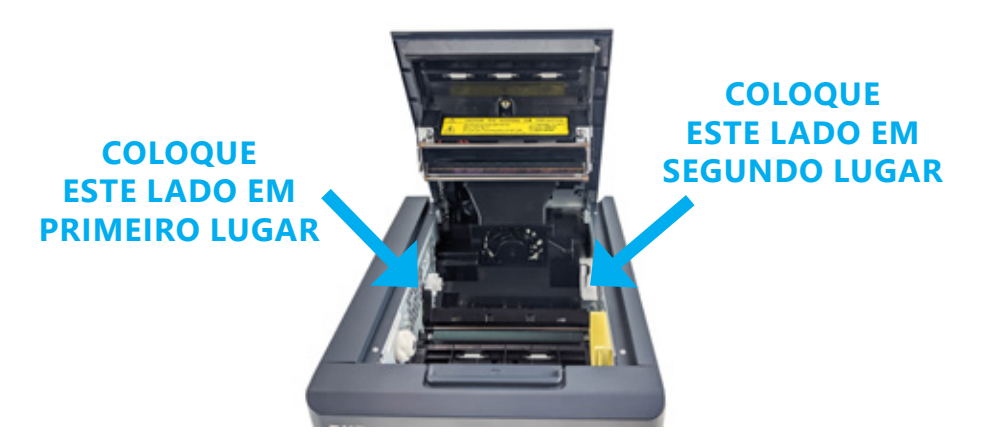

- 5. Remova qualquer folga da fita girando-a em direção ao lado de alimentação.
- 6. Feche o compartimento da fita.

Dúvidas sobre garantias, drivers, recursos de impressão avançados ou outros produtos? Consulte o Cartão de boas-vindas na caixa de sua impressora ou visite: dnpphoto.com/support

# DNP Imagingcomm America Corp. 4524 Enterprise Dr. NW Concord NC 28027

Todos os detalhes do produto e seu uso contidos no documento são fornecidos pela DNP Imagingcomm America Corp (DNP IAM) de boa fé. Todas as garantias implicitas ou expressas, incluindo mas não se limitando a garantias implicitas de comercialização ou adequação de propósito, estão excluídas. As informações contidas neste documento ou no produto descrito neste documento não podem ser adaptadas ou reproduzidas, total ou parcialmente, de nenhuma forma material sem a autorização prévia por escrito da DNP IAM.

Tomo™, Hot Folder Print™, PrintCenter™, DS-Series Printers™ e PrintTurbine™ são marcas registradas e NexLab® é uma marca registrada da DNP Imagingcomm America Corporation.

PrintRush® e Party Print® são marcas registradas da Dai Nippon Printing Company LTD. Outros nomes de produtos e empresas mencionadas aqui são marcas registradas de seus respectivos proprietários.

© 2020. DNP Imagingcomm America Corporation. Todos os direitos reservados.